## Kostenloses eBook

# LERNEN win-universal-app

Free unaffiliated eBook created from **Stack Overflow contributors.** 

#win-

universal-

app

### Inhaltsverzeichnis

| Über                                                | 1   |
|-----------------------------------------------------|-----|
| Kapitel 1: Erste Schritte mit der win-universal-App | . 2 |
| Bemerkungen                                         | .2  |
| Versionen                                           | 2   |
| Examples                                            | .2  |
| Installation oder Setup                             | . 2 |
| Credits                                             | .7  |

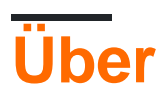

You can share this PDF with anyone you feel could benefit from it, downloaded the latest version from: win-universal-app

It is an unofficial and free win-universal-app ebook created for educational purposes. All the content is extracted from Stack Overflow Documentation, which is written by many hardworking individuals at Stack Overflow. It is neither affiliated with Stack Overflow nor official win-universal-app.

The content is released under Creative Commons BY-SA, and the list of contributors to each chapter are provided in the credits section at the end of this book. Images may be copyright of their respective owners unless otherwise specified. All trademarks and registered trademarks are the property of their respective company owners.

Use the content presented in this book at your own risk; it is not guaranteed to be correct nor accurate, please send your feedback and corrections to info@zzzprojects.com

## Kapitel 1: Erste Schritte mit der winuniversal-App

#### Bemerkungen

Entwicklung und Erstellung eines universellen App-Pakets Wählen Sie VS 2015 und installieren Sie das Developer SDK.

#### Versionen

Version 1.0 Erscheinungsdatum: 21. Oktober 2016

#### Examples

Installation oder Setup

Wir haben 2 Wege, wir können die Universal App in Windows 10 Geräten (OS / Phone) installieren. Eine App funktioniert sowohl für Mobilgeräte als auch für Betriebssysteme

#### 1 Installieren Sie den Befehl Power Shell

Schritt 1: Stellen Sie sicher, dass die App keine Fehler aufweist und entwickelt wurde, und klicken Sie dann im Solution Explorer mit der rechten Maustaste auf Universal-App-Projekt.

Schritt 2: Wählen Sie Store und wählen Sie die Option App-Paket erstellen

|                                                                                                    | *       | Build                        |                                       | +Q) 🔑 🗕 🗗               |  |  |  |
|----------------------------------------------------------------------------------------------------|---------|------------------------------|---------------------------------------|-------------------------|--|--|--|
| p                                                                                                    |         | Rebuild                      |                                       | sachin shrivastava      |  |  |  |
| JOIN8POSShopApp2,Universal (Uni → )                                                                              |         | Deploy                       |                                       | 18 g @ h A: f [ ]       |  |  |  |
| · · · · · · · · · · · · · · · · · · ·                                                                            |         | Clean                        |                                       |                         |  |  |  |
| tingController.cs CloudApiHub.cs + × Shop                                                                        |         | View                         | •                                     | n Explorer              |  |  |  |
| .WebApi.App_Hub.CloudApiHub                                                                                      |         | Analyze                      | 🔓 To - 5 🖒 🗗 🕼                        |                         |  |  |  |
| <pre>ockModel&gt; stockresp = new List<stockmodel> .Caller.mobileStockListResponse(stockresp)</stockmodel></pre> |         | HockeyApp                    | Solution Explorer (Ctrl+;)            |                         |  |  |  |
| "Success";                                                                                                    |         | Scope to This                | Providers                             |                         |  |  |  |
|                                                                                                    | ▦       | New Solution Explorer View   | restaurantimages                      |                         |  |  |  |
| ndler.clouddictionary.ContainsKey(order.Fk                                                                       |         | Build Dependencies           | Scripts                               |                         |  |  |  |
|                                                                                                    |         | Add                          | 🛑 ShopImages                          |                         |  |  |  |
| Associate App with the Store                                                                                     |         | Store                        | •                                     | Userimages              |  |  |  |
| ent (Us Create App Packages                                                                                      | Ě       | Manage NuGet Packages        |                                       | Utility<br>Views        |  |  |  |
| Beat = GlobalHost.DependencyResolver.Resol                                                                       | Ч.<br>Ф | Set as StartUp Project       | XmlData                               |                         |  |  |  |
| UserHandler.clouddictionary.Where(st => s                                                                        |         | Debug                        | ebug •                                |                         |  |  |  |
| <pre>ctionAlive = heartBeat.GetConnections().Fi ctionAlive = null)</pre>                                         |         | Server Central               | ត 🔝 favicon.ico<br>តភ្ជាំ Global.asax |                         |  |  |  |
| ccionarive := nuir)                                                                                              |         | Source Control               |                                       |                         |  |  |  |
| onnectionAlive.IsAlive)                                                                                          | ж       | Cut                          | Ctrl+X                                | JOIN8POSShopAPI.cspro   |  |  |  |
|                                                                                                    | â       | Paste                        | Ctrl+V                                | av packages.config      |  |  |  |
| ogger.Info("Alive " + order.Fk_ShopId.ToSt                                                                       | ×       | Remove                       | Del                                   | Project_Readme.html     |  |  |  |
|                                                                                                    | X       | Rename                       |                                       | Web config              |  |  |  |
|                                                                                                    |         | Unload Project               |                                       | JOIN8POSShopAPI.Tests   |  |  |  |
| ogger.Info("Not Alive" + order.Fk_ShopId.1                                                                       |         | Open Folder in File Explorer | JOIN8POSShopApp (unavail              |                         |  |  |  |
|                                                                                                    |         | Design in Blend              |                                       | JOIN8POSShopApp2.Portab |  |  |  |
| cess";                                                                                                    | x       | Properties                   | Alt+Enter                             | JOIN8POSShopApp2.Univer |  |  |  |
|                                                                                                    | _       |                              |                                       | JOIN8POSShopService     |  |  |  |
|                                                                                                    |         |                              | N - La                                |                         |  |  |  |

Schritt 3: Wählen Sie **Nein aus** und klicken Sie auf Weiter. Wählen Sie hier Architektur x86 und x64 Bit oder wählen Sie entsprechend Ihrer Anforderung.

| т.    т.    т.                                                                                                    | A 1 347 1 111                                                                                                    |                                                                                                    |                                |  |  |  |
|----------------------------------------------------------------------------------------------------|----------------------------------------------------------------------------------------------------|----------------------------------------------------------------------------------------------------|--------------------------------|--|--|--|
| Create App Packages                                                                                                    |                                                                                                    |                                                                                                    | ?                              |  |  |  |
| Sele                                                                                                    | ect and Configure Packages                                                                                                    |                                                                                                    |                                |  |  |  |
| Output location:                                                                                                    |                                                                                                    |                                                                                                    |                                |  |  |  |
| D:\Projects\JOIN8P                                                                                                    | OS\1. Source Code\Join8POSSolution\JOIN8POS\                                                                                                    | \JOIN8POSShopApp2.Universal\AppPackages\                                                                                                    |                                |  |  |  |
| Version:<br>3 . 3 . 3<br>✓ Automatically in<br>More information<br>Generate app bundl<br>Always<br>What does an app b<br>Select the packages | <ul> <li>. 0</li> <li>crement</li> <li>e:</li> <li>v</li> <li>oundle mean?</li> <li>to create and the solution configuration mapping</li> </ul> | igs:                                                                                                    |                                |  |  |  |
| Architecture                                                                                                    | Solution Configuration                                                                                                    | To run validation locally, you must select at lo<br>configuration that is both non-Debug and co<br>configuration that has been been been been been been been bee | east one solutic<br>ontains an |  |  |  |
|                                                                                                    | Debug (Any CPO)                                                                                                    | architecture that runs on the local machine.                                                                                                    |                                |  |  |  |
| × x80                                                                                                    |                                                                                                    |                                                                                                    |                                |  |  |  |
| ✓ x64                                                                                                    | Debug (xb4)                                                                                                    |                                                                                                    |                                |  |  |  |
| ARM                                                                                                    | Debug (ARM)                                                                                                    |                                                                                                    |                                |  |  |  |
| ✓ Include full PDB                                                                                                    | symbol files, if any, to enable crash analytics for t                                                                                           | the app. <u>Learn More</u>                                                                                                    |                                |  |  |  |
|                                                                                                    |                                                                                                    | Previous Create                                                                                                    | e <u>C</u> ance                |  |  |  |
|                                                                                                    |                                                                                                    |                                                                                                    |                                |  |  |  |

| ×              | JOIN           | 8POS - N                                                                                                    | /licrosoft                                                                                                    | Visual St                                                                                                    | tudio                                                                                                    |                                                                                                    | _        |           |                  |                   |                  |                 |                   |               |           |
|----------------|----------------|----------------------------------------------------------------------------------------------------|----------------------------------------------------------------------------------------------------|----------------------------------------------------------------------------------------------------|----------------------------------------------------------------------------------------------------|----------------------------------------------------------------------------------------------------|----------|-----------|------------------|-------------------|------------------|-----------------|-------------------|---------------|-----------|
| File           | Edit           | View                                                                                                    | Proje                                                                                                    | ect Bu                                                                                                    | ild De                                                                                                    | ebug<br>n n n                                                                                                    | Create A | App Packa | ages             |                   |                  |                 |                   |               |           |
| Server Explore | Produ<br>C# JO | ctCatego<br>N8POSSI<br>1 9 [                                                                                                    | rySelecti<br>hopApp2<br>using<br>using                                                                                                    | onView.x<br>2.Universi<br>Micros<br>JOIN8P                                                                                                    | aml.cs<br>al<br>soft.Pr<br>2055hop                                                                                                    | ⇒ X F                                                                                                    | Ì        | P         | ackag            | e Crea            | ation (          | Compl           | eted              |               |           |
| rer Toolbox    |                | 2<br>3<br>4<br>5<br>6<br>7<br>8<br>9<br>10<br>11<br>12<br>13<br>14<br>15<br>16<br>17<br>18<br>19<br>20<br>21<br>22<br>23<br>24<br>25<br>26<br>27<br>28<br>29<br>20<br>21<br>22<br>23<br>24<br>25<br>26<br>27<br>28<br>29<br>20<br>21<br>22<br>23<br>24<br>25<br>26<br>27<br>28<br>29<br>20<br>21<br>22<br>23<br>24<br>25<br>26<br>27<br>28<br>29<br>20<br>21<br>22<br>23<br>24<br>25<br>26<br>27<br>28<br>29<br>20<br>21<br>22<br>23<br>24<br>25<br>26<br>27<br>28<br>29<br>20<br>21<br>22<br>23<br>24<br>25<br>26<br>27<br>28<br>29<br>20<br>21<br>22<br>23<br>24<br>25<br>26<br>27<br>28<br>29<br>20<br>21<br>22<br>23<br>24<br>25<br>26<br>27<br>28<br>29<br>20<br>21<br>22<br>23<br>24<br>25<br>26<br>27<br>28<br>29<br>20<br>20<br>21<br>22<br>23<br>24<br>25<br>26<br>27<br>28<br>29<br>29<br>20<br>20<br>20<br>21<br>22<br>23<br>24<br>25<br>26<br>27<br>28<br>29<br>20<br>20<br>20<br>20<br>20<br>20<br>20<br>20<br>20<br>20 | using<br>using<br>using | JOIN8F<br>Window<br>JOIN8F<br>JOIN8F<br>System<br>System<br>System<br>Window<br>Window<br>Window<br>Window<br>Window<br>Window<br>Window<br>Window<br>Window<br>Window<br>JOIN8F<br>System<br>Window<br>JOIN8F<br>System<br>Window<br>JOIN8F<br>System<br>Window | POSShop<br>vs.UI.X<br>vs.UI.X<br>POS.Sho<br>POS.Sho<br>POS.Sho<br>n;<br>n.Colle<br>n.Linq;<br>vs.UI.C<br>apper;<br>vs.UI.X<br>POSShop<br>vs.UI.X<br>vs.UI.X<br>vs.UI.X<br>vs.UI.X<br>vs.UI.X<br>vs.UI.X<br>vs.UI.X<br>vs.UI.X<br>vs.UI.X<br>vs.UI.X<br>vs.UI.X<br>vs.UI.X<br>POSShop<br>n.Globa<br>vs.UI.P<br>POSShop<br>n.Globa<br>vs.UI.P<br>POSShop | App2.U<br>Caml.Cc<br>Caml.Na<br>pp.APIA<br>pp.Data<br>cctions<br>core;<br>Caml;<br>App2.C<br>Caml;<br>App2.C<br>Caml.Me<br>dation<br>dation<br>dation<br>dation<br>faml.Me<br>App2.U<br>lizati<br>opups;<br>App2.U<br>ShopAp<br>Shrivastav<br>partia | Out      | tput loca | tion:<br>OIN8POS | <u>\1. Source</u> | <u>e Code\Jo</u> | <u>vin8POSS</u> | <u>blution\JC</u> | <u>IN8POS</u> | JOIN8POSS |
|                | 99 %           | •                                                                                                    |                                                                                                    | nun i                                                                                                    | LIC STA                                                                                                    |                                                                                                    |          |           |                  |                   |                  |                 |                   |               |           |
|                | Output         | Error L                                                                                                    | ist                                                                                                    |                                                                                                    |                                                                                                    |                                                                                                    |          |           |                  |                   |                  |                 |                   |               |           |
| Read           | ly             |                                                                                                    |                                                                                                    |                                                                                                    |                                                                                                    |                                                                                                    |          |           |                  |                   |                  |                 | Ln 1              |               | Col 1     |
| $\pm$          | (              | ) C                                                                                                    | ]                                                                                                    | e                                                                                                    |                                                                                                    | 9                                                                                                    | S        |           | ø                | *                 | <b>S</b>         | υρ              | Ø                 | Σ             |           |

Schritt 4: Klicken Sie auf **Erstellen**, es App - Pakete und offene App Paket Ordner erstellen und ps1 - Datei kopieren und **Ausführen als Power Shell** läuft

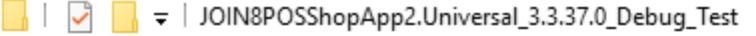

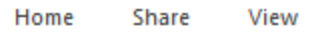

File

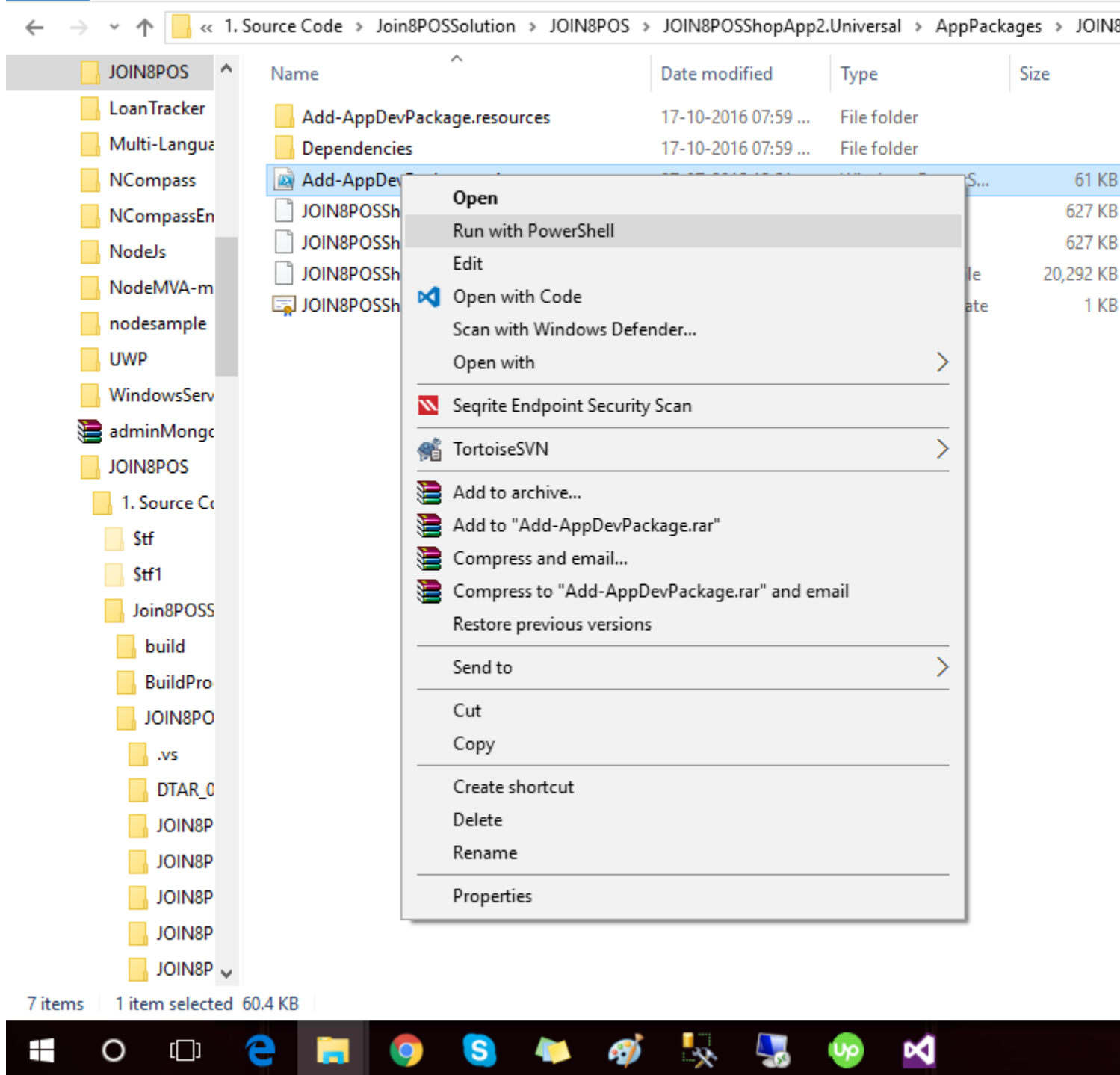

Sie werden nach der Bestätigung "J" oder "N" gefragt, und drücken Sie die **J-Taste** in der Power Shell-Konsole. Bei der Installation werden Sie zur Installation der Zertifizierung aufgefordert. Wählen Sie dazu "J" und lassen Sie das Zertifikat installieren. Anschließend wird die App-Installation gestartet. drauf gemacht. finde alles im Startmenü des PCs.

Erste Schritte mit der win-universal-App online lesen: https://riptutorial.com/de/win-universal-app/topic/4416/erste-schritte-mit-der-win-universal-app

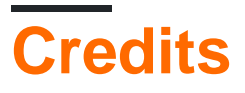

| S.<br>No | Kapitel                                     | Contributors              |
|----------|---------------------------------------------|---------------------------|
| 1        | Erste Schritte mit der<br>win-universal-App | Community, Dev-Systematix |